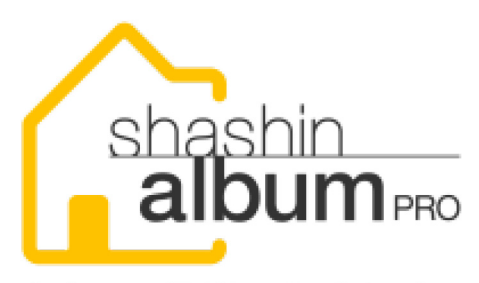

自宅 de 写真アルバムプロ

# 自宅de-写真アルバムPRO

# 個人撮影事業者様向け ネット注文ソフトのご紹介

## 株式会社 ラボネットワーク

## 自宅de写真アルバムPROとは?

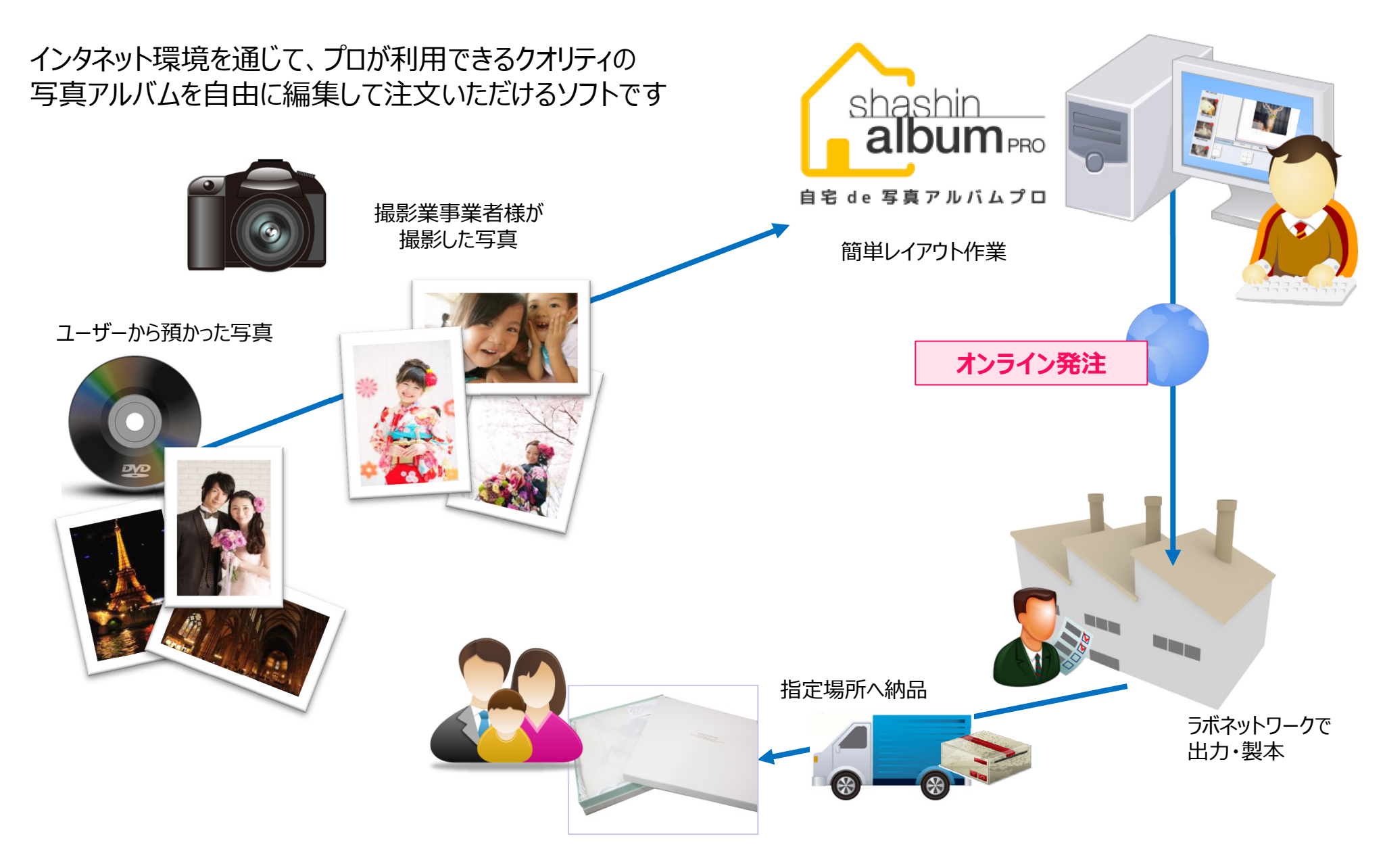

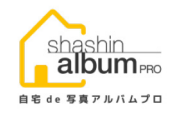

・弊社の発注ソフト「PPM」のご利用は、取引契約書が必要になるなど導入のハードルがやや高い ・クレジットカードでのお支払いを前提とした「自宅de写真アルバムPRO」は、すぐに始められます

※PPMに比べ、取り扱える商品の仕様が限定されること、ラボによる色補正をお受けいただけないこと、などの制限がございます

| ソフトの比較  | Dioss PPM | 自宅de写真アルバムPRO               |
|---------|-----------|-----------------------------|
| 基本取引契約  | 必須        | 不要                          |
| 商材      | 全商材       | 特定の商材のみ                     |
| オプション   | 選択可能      | なし                          |
| 入稿方式    | 4種類の入稿方式  | 専用ソフトでレイアウトして<br>完全データとして発注 |
| 決済      | 掛売のみ      | クレジット決済のみ                   |
| 配送方法    | 店舗へ納品     | 個配(ゆうパックのみ)                 |
| 編集機能    | 制限あり      | 完全フリーレイアウト                  |
| ラボでの色補正 | 入稿方式により可能 | お客さま自身で                     |
| インストール  | 営業対応あり    | お客さま自身で                     |

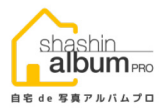

## 1.「写真アルバムPRO」

- ・ハードカバー A3SQ 6P ¥12,500~
- ・プレミアムハードカバー
  A3SQ 6P ¥14,700~

仕様

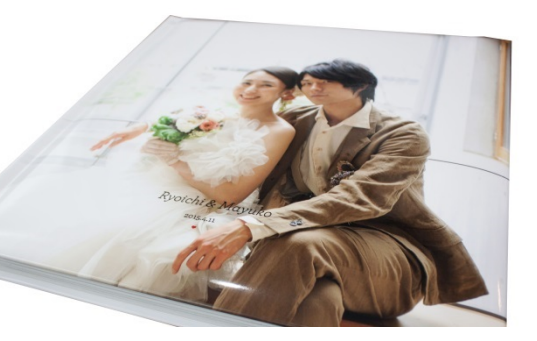

## 銀塩プリント+フィルムラミネートの高級感あふれる仕上がり

なめらかにつながる階調、ナチュラルな色調、豊かなコントラスト

真の写真画質を実現した新時代のプロフェッショナル フォトアルバムです

#### <u>注意点</u>

- 1. 「子ブック」「フォトボックス」「本革・彩り表紙」「ディスク」などオプションは非対応
- 2. ラミネート種は、表紙と本見で同じ仕上げとなります
- 3. 見返しの色は、白で固定となります

| サイズ              |                | 仕上がりの大きさ    |                 | ●販売価格一覧 (税込) ※送料、梱包材料などを含んだ金額です |    |     |         |         |      |         |         |
|------------------|----------------|-------------|-----------------|---------------------------------|----|-----|---------|---------|------|---------|---------|
| A3SQ             |                |             | タテ305 × ∃コ305mm |                                 | ペ- | ージ数 | HC価格    | PHC価格   | ページ数 | HC価格    | PHC価格   |
|                  | I              |             |                 |                                 | (  | 6P  | ¥12,500 | ¥14,700 | 34P  | ¥20,340 | ¥22,540 |
| 表紙               | ラミ             | ネート         | 本身              | ページ数                            | 8  | 8P  | ¥13,060 | ¥15,260 | 36P  | ¥20,900 | ¥23,100 |
|                  |                |             |                 |                                 | 1  | .0P | ¥13,620 | ¥15,820 | 38P  | ¥21,460 | ¥23,660 |
|                  |                |             |                 | 6 °                             | 1  | .2P | ¥14,180 | ¥16,380 | 40P  | ¥22,020 | ¥24,220 |
|                  | ¢              | 长沢          |                 | 0/(-)/0                         | 1  | .4P | ¥14,740 | ¥16,940 | 42P  | ¥22,580 | ¥24,780 |
|                  | X              | ?ット         | 通常              | 最大                              | 1  | .6P | ¥15,300 | ¥17,500 | 44P  | ¥23,140 | ¥25,340 |
|                  |                |             |                 | 60ページ                           | 1  | .8P | ¥15,860 | ¥18,060 | 46P  | ¥23,700 | ¥25,900 |
| ハードカバー(HC)       |                |             |                 |                                 | 2  | 20P | ¥16,420 | ¥18,620 | 48P  | ¥24,260 | ¥26,460 |
|                  |                |             | 4               |                                 | 2  | 22P | ¥16,980 | ¥19,180 | 50P  | ¥24,820 | ¥27,020 |
|                  |                |             |                 | 6 °                             | 2  | 24P | ¥17,540 | ¥19,740 | 52P  | ¥25,380 | ¥27,580 |
|                  | 光沢<br>・<br>マット | 长沢          |                 | 0/ (-)/ 0                       | 2  | 26P | ¥18,100 | ¥20,300 | 54P  | ¥25,940 | ¥28,140 |
|                  |                | •<br>7.11/1 |                 | 最大                              | 2  | 28P | ¥18,660 | ¥20,860 | 56P  | ¥26,500 | ¥28,700 |
|                  |                | - 1         | クラシック           | 30ページ                           | 3  | 30P | ¥19,220 | ¥21,420 | 58P  | ¥27,060 | ¥29,260 |
| プレミアムハードカバー(PHC) |                |             | (厚手中台紙)         |                                 | 3  | 82P | ¥19,780 | ¥21,980 | 60P  | ¥27,620 | ¥29,820 |

## ※「写真アルバムPRO」 納品の形状

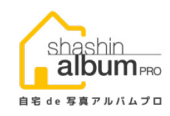

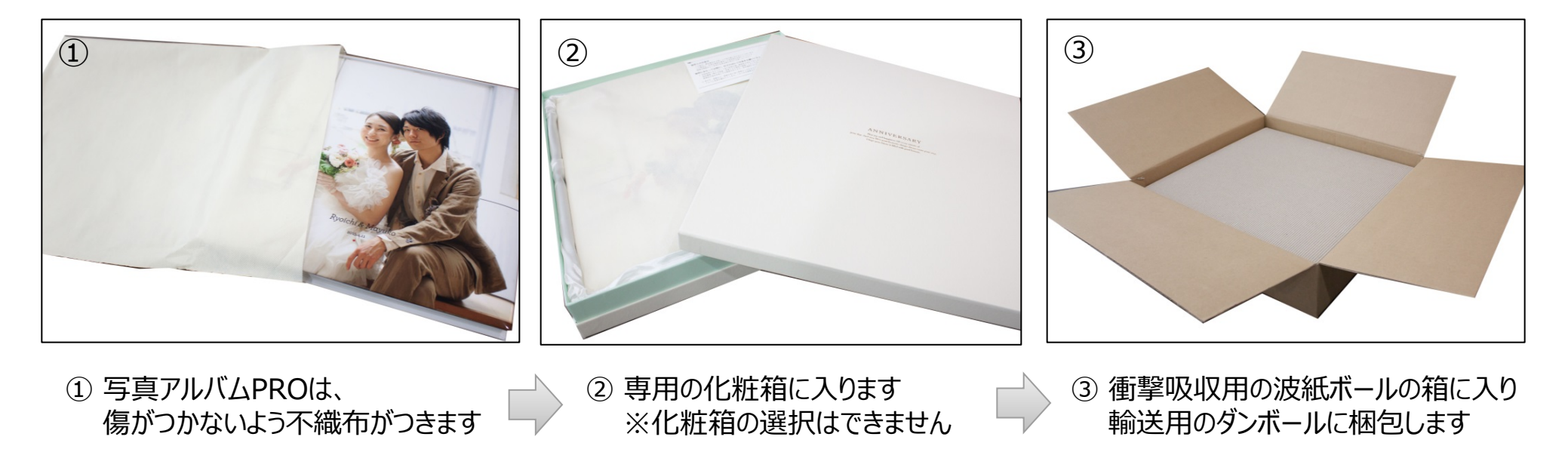

・お届けは、発注の際に入力をいただいた住所へ宅配便で配送いたします ・納品される伝票には、商品の価格は記載されません ●注文いただける製品のご紹介 ② (簡易タイプのアルバムもご利用いただけます)

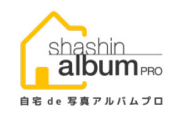

### 2. 写真BOOK ラウンド

耐久性の高い、銀塩フォトブック

こだわりの銀塩写真に、指紋に強い リキッドラミネート加工をほどこし、 角を丸く仕上げました。

A69〒12P ¥1,600~ A49〒40P ¥4,460

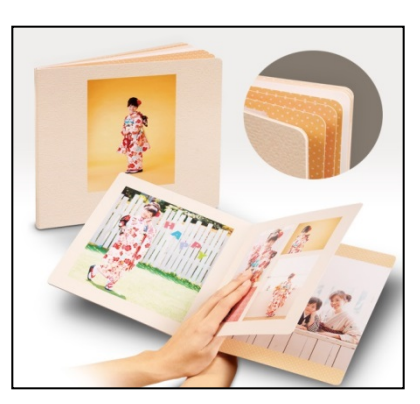

#### 価格(税込)

| サイズ  | <b>仕上がりの大きさ</b><br><sup>タテ×33</sup> | 本身ページ<br>12P~ 最大40P | 増ページ単価<br>(2ページ単位) |
|------|-------------------------------------|---------------------|--------------------|
| A4T  | 297 × 210mm                         | 2,500円 ~ 4,460円     | @140円              |
| A4SQ | 210 × 210mm                         | 2,100円 ~ 3,640円     | @110円              |
| A5SQ | 148 × 148mm                         | 1,800円~3,172円       | @98円               |
| A5T  | 210 × 148 mm                        | 1,800円~3,172円       | @98円               |
| A5Y  | 148 × 210mm                         | 1,800円~3,172円       | @98円               |
| A6T  | 148 × 105mm                         | 1,600円~2,832円       | @88円               |

## 3. プレスブック

#### オンデマンド印刷のフォトブック

最大100Pまでページを増やせ 写真をたくさん入れられます。

A69テ 12P ¥1,050~ A49テ 100P ¥4,078

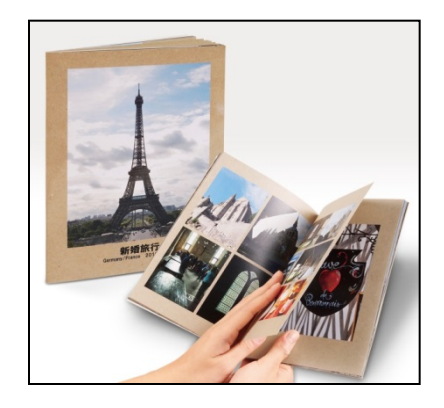

価格(税込)

| サイズ  | <b>仕上がりの大きさ</b><br><sup>夕テ×33</sup> | 本身ページ<br>12P~ 最大100P | 増ページ単価<br>(2ページ単位) |
|------|-------------------------------------|----------------------|--------------------|
| A4T  | 297 × 210mm                         | 1,350円 ~ 4,078円      | @62円               |
| A4SQ | 210 × 210mm                         | 1,350円 ~ 4,078円      | @62円               |
| A5SQ | 148 × 148mm                         | 1,150円 ~ 2,470円      | @30円               |
| A5T  | 210 × 148 mm                        | 1,150円 ~ 2,470円      | @30円               |
| A5Y  | 148 × 210mm                         | 1,150円 ~ 2,470円      | @30円               |
| A6T  | 148 × 105mm                         | 1,050円 ~ 2,194円      | @26円               |

●注文いただける製品のご紹介 ③ (簡易タイプのアルバムもご利用いただけます)

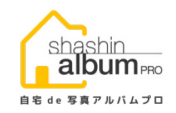

## 4. プレスブック デラックス

オンデマンド印刷のフォトブック

表紙はハードカバー、中身は 光沢ペーパーでワンランク上の 仕上がりです。

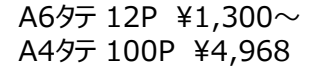

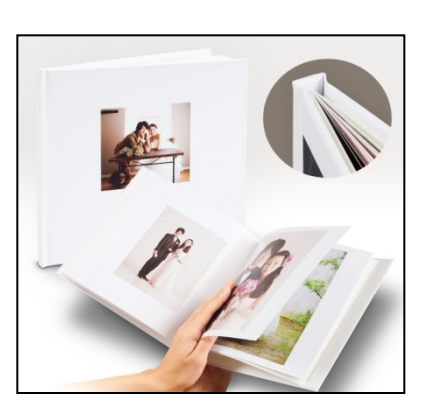

価格(税込)

| サイズ  | <b>仕上がりの大きさ</b><br>タテ×ヨコ | 本身ページ<br>12P~ 最大40P | 増ページ単価<br>(2ページ単位) |
|------|--------------------------|---------------------|--------------------|
| A4T  | 303 × 216mm              | 1,800円 ~ 4,968円     | @72円               |
| A4SQ | 216 × 216mm              | 1,800円 ~ 4,968円     | @72円               |
| A5SQ | 154 × 154mm              | 1,450円 ~ 3,386円     | @44円               |
| A5T  | 216 × 154mm              | 1,450円 ~ 3,386円     | @44円               |
| A5Y  | 154 × 216 mm             | 1,450円 ~ 3,386円     | @44円               |
| A6T  | 154 ×110 mm              | 1,300円 ~ 2,972円     | @38円               |

## 5. プレスブック ライト

#### 手軽な雑誌風フォトブック

平綴じ製本で、プチ写真集や レシピ本など、アイデア次第で さまざまな用途にご利用いただけます。

A69テ 10P ¥400~ A49テ 22P ¥890

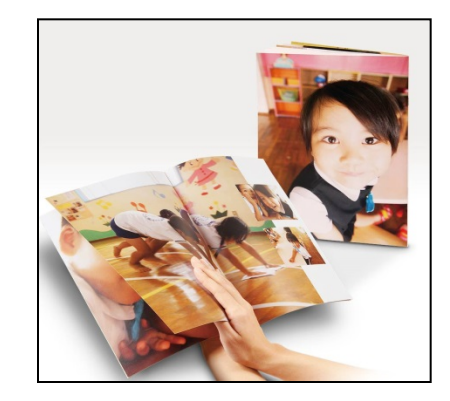

#### 価格(税込)

| サイズ  | <b>仕上がりの大きさ</b><br>タテ×ヨコ | 本身ページ<br>10P~ 最大22P   | 増ページ単価<br>(4ページ単位) |
|------|--------------------------|-----------------------|--------------------|
| A4T  | 297×210mm                | 297×210mm 530円 ~ 890円 |                    |
| A4SQ | 210 × 210mm              | 530円 ~ 890円           | @120円              |
| A5SQ | 148 × 148mm              | 440円 ~ 680円           | @80円               |
| A5T  | 210 × 148mm              | 440円 ~ 680円           | @80円               |
| A5Y  | 148 × 210mm              | 440円 ~ 680円           | @80円               |
| A6T  | 145 × 105mm              | 400円 ~ 580円           | @60円               |

## ●注文いただける製品のご紹介 ④ (簡易タイプのアルバムもご利用いただけます)

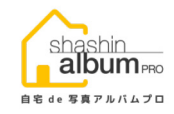

### 4. カレンダー

オンデマンド印刷のカレンダー

それぞれに1月スタート・4月スタートと 開始月の違うタイプをご用意しました。 基本デザインをベースに完全オリジナルの カレンダーを作成できます。

| サイズ         | <b>仕上がりの大きさ</b><br>タテ×ヨコ | 本身ページ<br>12P~ 最大40P |
|-------------|--------------------------|---------------------|
| A3<br>リングあり | 420 × 297mm              | 1,980円              |
| A4<br>リングあり | 210 × 297mm              | 1,580円              |
| CD<br>リングなし | 130 × 130mm              | 1,280円              |

価格(税込)

# 利用開始までの流れ

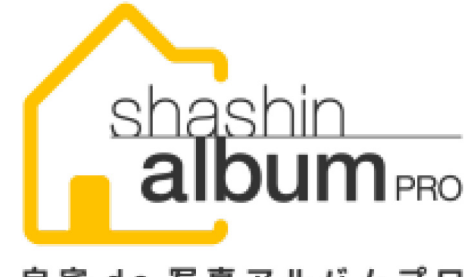

自宅 de 写真アルバムプロ

## 株式会社 ラボネットワーク

Copyright 2016 LABO NETWORK Co., Ltd All Rights Reserved

## 自宅de写真アルバムPRO 利用開始までのフロー

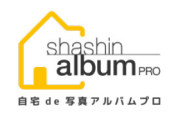

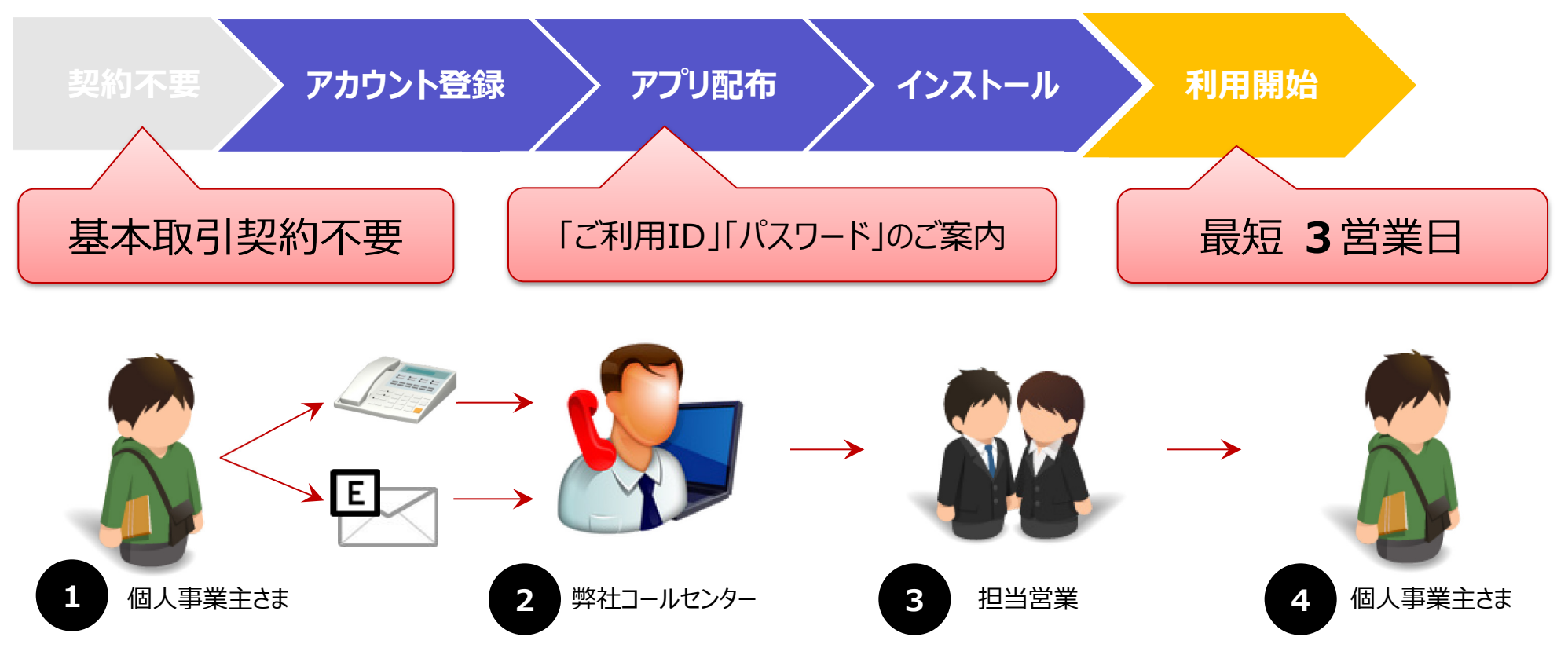

- ①「個人事業主さま」から弊社のWEBサイトなどを通じて、ご利用の申込をお願いします
- ② 弊社コールセンターにて、申込内容を確認のうえで、「担当営業」へ引き継ぎをさせていただきます
- ③ 担当営業がお申し込みの内容を確認したうえで、適したツールをご提案させていただきます
- ④ソフトウェアのご利用に必要な「ユーザーID」「パスワード」を発行のうえで、ご案内いたします

## ソフトウェアのダウンロード&インストール

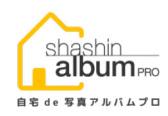

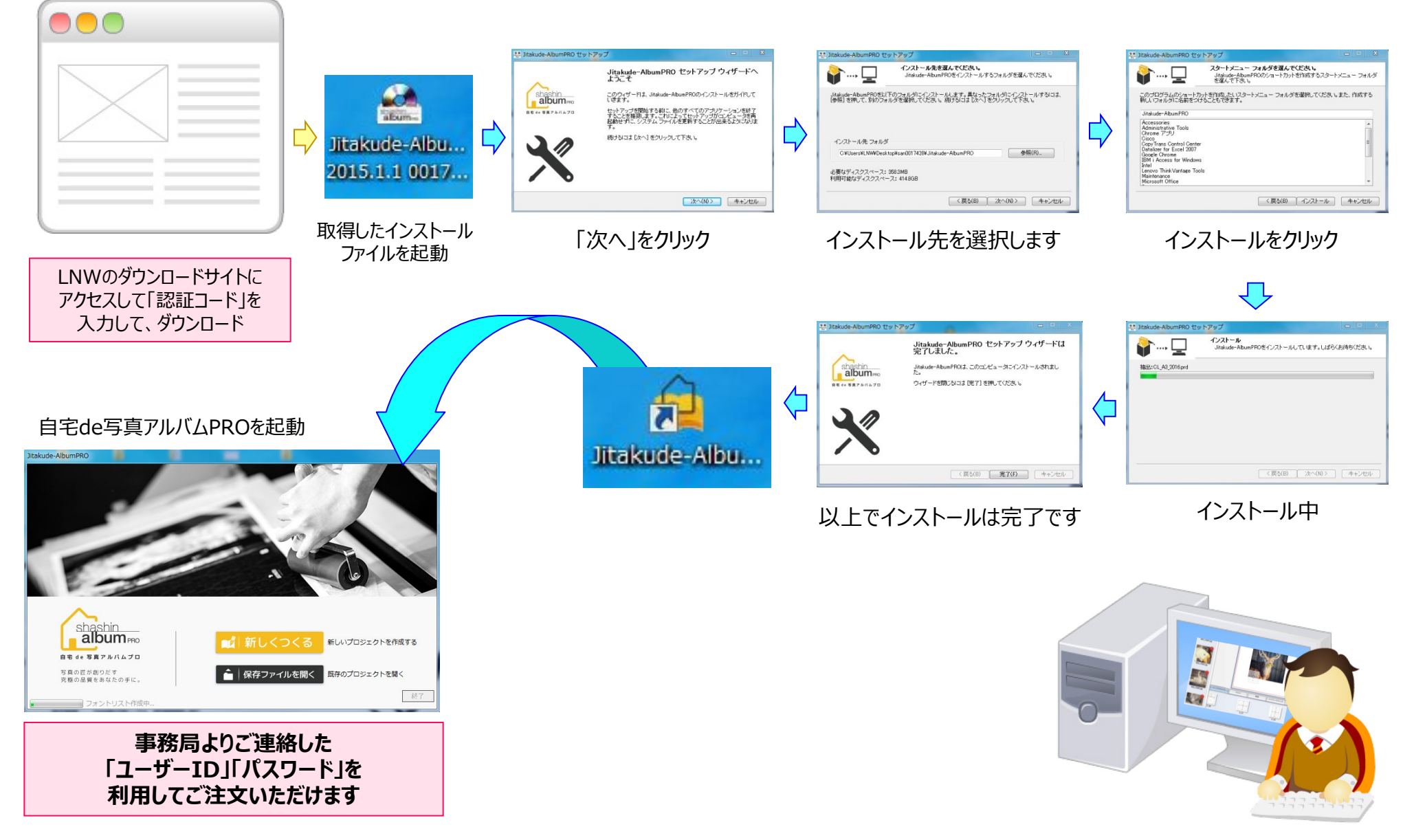